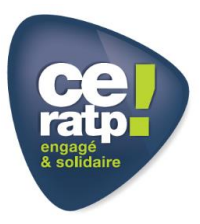

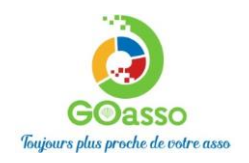

## **INSCRIPTIONS EN LIGNE ! Petit tutoriel...**

|                                      | ETAPE 1 : Créer son compte                                     |                                         |                                                           |                                   |        |
|--------------------------------------|----------------------------------------------------------------|-----------------------------------------|-----------------------------------------------------------|-----------------------------------|--------|
|                                      | Afin de vous inscrire sur Go                                   | Asso il suffit de                       | remplir le formulaire er                                  | se connectant sur :               |        |
|                                      | Via le navigateur :                                            | Google Chrome                           |                                                           |                                   |        |
| https:// co                          | entre.culturel.ceratp.goasso.o<br>RATP dans l'onglet C         | rg/ et cliquer su<br>ulture/Loisirs – C | r « <b>M'inscrire</b> » ou via<br>Centre culturel Auguste | a le lien sur le site du<br>Dobel | CE     |
|                                      |                                                                |                                         |                                                           |                                   |        |
| CE RATP - Centre culture<br>77 23 28 | l Auguste Dobel - propulsé par GOasso 🕐 🖂 centre.culturel.dobe | l@ce.ratp.fr ∂ 01 58                    |                                                           | 🖬 M'inscrire · 🖯 Me com           | inecte |
| ce                                   |                                                                |                                         |                                                           |                                   | -0.(0) |

- Remplir le formulaire avec les informations de l'agent RATP puis cliquer sur « je m'inscris ».

| M Mme              |                                      |                                 |                                      |
|--------------------|--------------------------------------|---------------------------------|--------------------------------------|
| * PRÉNOM           |                                      | <u>.*</u> NOM                   |                                      |
|                    |                                      |                                 |                                      |
| * EMAIL            |                                      | DATE DE NAISSANCE               |                                      |
|                    |                                      |                                 | AC (agent actir) + numero matricule  |
| * MATRICULE RATP   |                                      |                                 | AR (agent retraité) + numéro pension |
| PRÉFIXE            | TÉLÉPHONE PORTABLE                   |                                 | CE (agent CE) + numéro matricule     |
| +33 (FR) 🗸 🗸       |                                      |                                 |                                      |
| PRÉFIXE            | TÉLÉPHONE FIXE                       |                                 |                                      |
| +33 (FR) 🗸 🗸       |                                      |                                 |                                      |
| * CSP              |                                      | SITUATION PROFESSION            | NELLE                                |
|                    | ~                                    |                                 | ~                                    |
| * ADRESSE          |                                      | COMPLÉMENT D'ADRESS             | E                                    |
| Indiquez un lieu   |                                      |                                 |                                      |
| * VILLE OU CODE PO | STAL                                 |                                 |                                      |
|                    | ~                                    |                                 |                                      |
| Je souhaite rec    | evoir la newsletter de l'association | n                               |                                      |
| J'autorise l'asso  | ciation à utiliser mon image         |                                 |                                      |
| Mot de passe       |                                      | Confirmation du m               | ot de passe                          |
| J'ai lu et j'accep | te les conditions générales d'utili  | sation et du règlement Intérieu | ır                                   |
|                    | IE N                                 | M'INSCRIS                       |                                      |
|                    |                                      |                                 |                                      |

- Lorsque vous validez, **un e-mail de confirmation** vous est immédiatement envoyé sur votre adresse mail (Vérifiez vos spams !).
- Ouvrez votre boîte mail, et cliquez sur « Confirmer mon e-mail », puis sur « accéder à votre compte ».

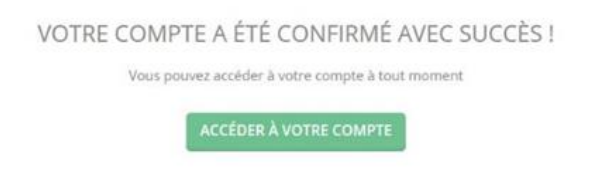

Vous arrivez sur votre espace personnel. Vous avez 3 onglets :

- **Ma Famille :** vos états civils, vos inscriptions, vos activités en attente, les personnes à prévenir en cas d'urgence.

- Mes Factures : vos factures, votre attestation d'inscription.

- **Mes Documents :** transmettre la copie du livret de famille, certificat médical si besoin, avis d'imposition N-1 sur revenus N-2, ...

Dès que le secrétariat du centre culturel de Dobel de votre CE RATP aura validé ces documents, le tarif au quotient vous correspondant sera automatiquement appliqué lors de vos inscriptions.

Attention, sans présentation de justificatif préalable le tarif le plus haut vous sera appliqué sans possibilité de modification par la suite.

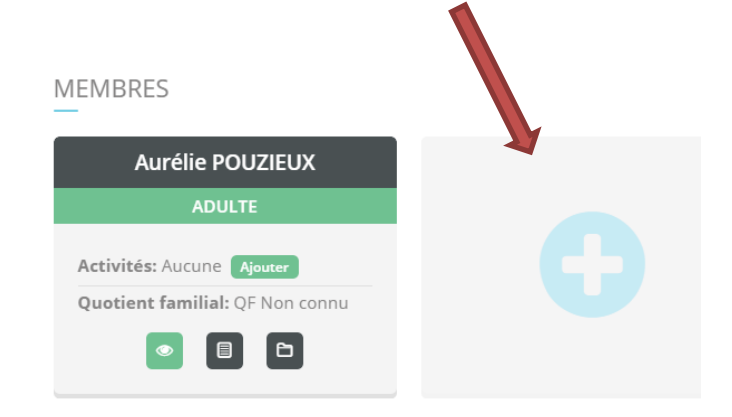

En cliquant sur le + vous pouvez ajouter les membres à votre famille.

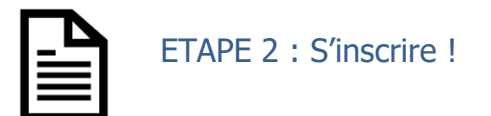

 Vous pouvez vous inscrire en ligne pour certaines activités, si vous réglez la totalité de vos activités en carte bleue (Paiement sécurisé par Stripe).

Sinon vous aurez le message suivant et il faudra vous adressez au secrétariat de l'école de musique ou l'accueil du centre culturel pour les arts plastiques.

| INSCRIPTION SUR PLACE                      |
|--------------------------------------------|
| 3 places restantes<br>Tél : 01 58 77 23 50 |

• Cliquez sur « mon compte »

Puis cliquez sur « ajouter » (une activité)

| Aurélie POUZIEUX          | Chloé POUZIEUX            |
|---------------------------|---------------------------|
| ADULTE                    | ENFANT                    |
| Activités: Aucune Ajouter | Activités: Aucune Ajouter |
| Quotient familial: QF 1   |                           |
|                           |                           |

Recherchez votre activité grâce au moteur de recherche :

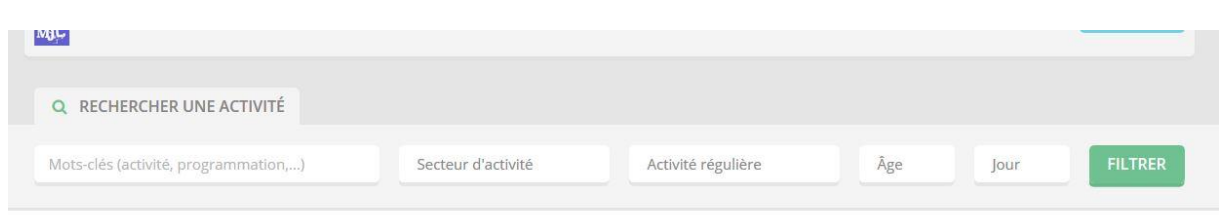

## Cliquer sur « je m'inscris »

| PIANO C                                           | LASSIQUE                                                                                    | Musiques |
|---------------------------------------------------|---------------------------------------------------------------------------------------------|----------|
| ACTIVITÉS RÉGUL                                   | ÈRES                                                                                        |          |
| Saison 2021/2022<br>A partir de<br><b>210 € *</b> | MARDI: De 11h00 à 11h30 (Salle Azzola 10-Etg 2)<br>8-99 ans Hebdomadaire<br>NIVEAU DÉBUTANT |          |
| * Ce montant est soun                             | nis aux conditions suivantes : QF                                                           |          |

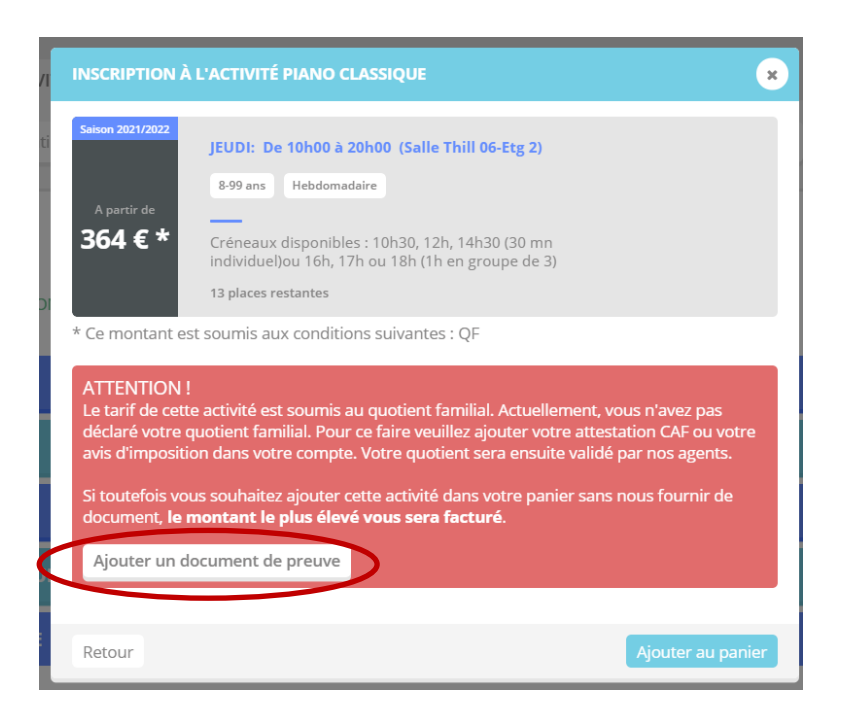

**Pour bénéficier du bon tarif**, le système vous demandera votre avis d'imposition N-1 sur revenus N-2. Il faudra attendre la validation du document par le secrétariat du centre culturel de Dobel pour profiter du bon tarif. Si toutefois vous souhaitez ne pas fournir les documents, le montant le plus élevé vous sera facturé.

Quand vous aurez mis toutes les activités souhaitées dans le panier ; Cliquer sur « valider mon panier ».

MON PANIER

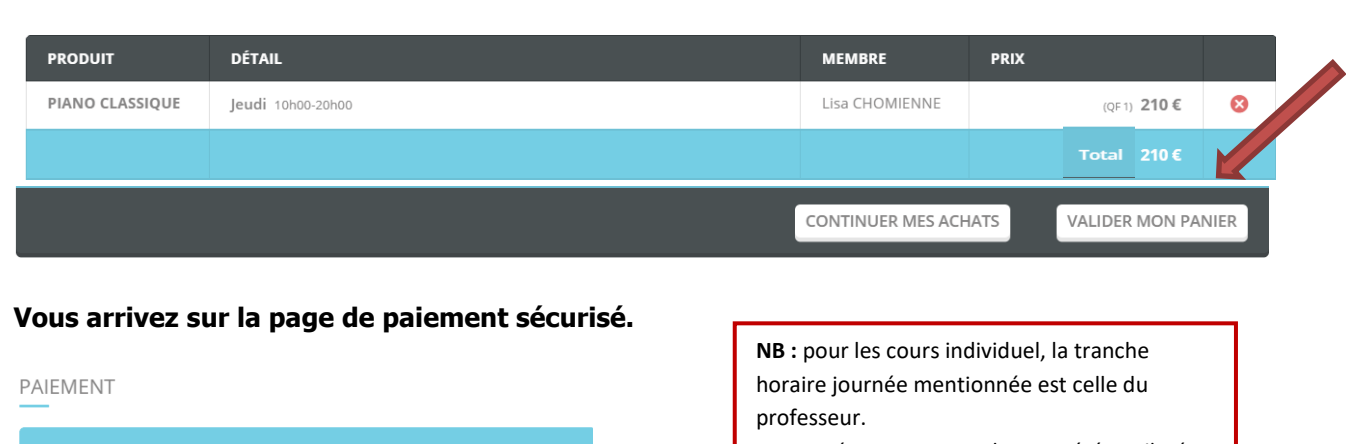

| PAIEMENT PAR CARTE BANCAIRE                         |                   | Votre créneau personnel vous a été attribué<br>par téléphone ou mail |                   |        |   |
|-----------------------------------------------------|-------------------|----------------------------------------------------------------------|-------------------|--------|---|
| NUMÉRO DE CARTE                                     |                   |                                                                      |                   |        |   |
| 1234 1234 1234 1234                                 | RÉCAPIT           | RÉCAPITULATIF                                                        |                   |        |   |
| EXPIRE LE                                           |                   |                                                                      |                   |        |   |
| MM / AA                                             |                   |                                                                      |                   |        |   |
| cvc                                                 | PRODUI            | t détail                                                             |                   | MEMBRE | P |
| CVC                                                 |                   |                                                                      | L                 |        |   |
| J'accepte les conditions générales d'utilisation    | PIANO<br>CLASSIQU | Jeudi 10h00-20                                                       | Jeudi 10h00-20h00 |        |   |
| Paiement sécurisé avec Stripe<br>stripe<br>VISA 😂 😋 | тот               | TAL                                                                  |                   |        |   |

210€

Une fois votre paiement validé, un mail de confirmation vous sera envoyé.

## **MERCI DE VOTRE CONFIANCE**